## Detail Progress Report from Gradebook

| 1 Teacher Access                                            |                                                                                                    |
|-------------------------------------------------------------|----------------------------------------------------------------------------------------------------|
| 1. Teacher Access                                           | Home Heacher Access Administrator Access                                                                                                    |
|                                                             | My Gradebook                                                                                                    |
| 2. Reports for All Classes                                  | Current Year Classes Prior Years Classes                                                                                                    |
| 2 Progress Datail                                           | Classes:  All  Current  Meeting Today  Show Grades Posted Message  Reports for All Classes                                                                                                    |
| 5. Flogress Detail                                          | 001 PEARLAND HIGH SCHOOL         001 - Secondary Grad           Dept         Subject         Terms         Period         Days Meet         Class         Des           Attendance         Class         Des         Attendance         Class         Des                                                                                                    |
|                                                             | 01 01 1 - 2 2 MTWRF 01200A / 001 ENG Summary Report by Cla                                                                                                    |
|                                                             | OI         OI         1 - 2         3         MTWRF         OI200A / NO2         ENG         Grade Sheet Report                                                                                                    |
|                                                             | 01         01         3 - 4         3         MTWRP         012008 / N02         ENG         Assignment Listing - By           01         01         1 - 2         5         MTWRF         0144PA / 001         AP C         Missing Assignments                                                                                                    |
|                                                             | 01 01 3 - 4 5 MTWRF 0144PB / 001 AP C<br>01 01 1 - 2 6 MTWRF 01200A / 021 ENG Email Progress Report                                                                                                    |
|                                                             | 01 01 3 - 4 6 MTWRF 01200B / 021 ENG<br>01 01 1 - 2 7 MTWRF 01200A / 022 ENG                                                                                                    |
|                                                             | 01 01 3 - 4 7 MTWRF 01200R / 022 FN Progress Detail                                                                                                    |
|                                                             | Report Templates                                                                                                    |
| 4. Add a new Template or                                    | Add a new Report Template for the Progress Detail Report.                                                                                                    |
| Modify parameters of                                        | Sequence #: 20 Save Add a new Template                                                                                                    |
| Template II alleady cleated                                 | Rename Template  Rename Template  Modify parameters of Template                                                                                                    |
| 5. Name the Report                                          | Clone Template                                                                                                    |
| -                                                           | Select Different Classes                                                                                                    |
|                                                             |                                                                                                    |
| 6. Choose Terms for your<br>Progress Report                 | Progress Detail Report 1 Save                                                                                                    |
| 7. Select parameters for your                               | 20 - Detail Progress Report Undo<br>Grades and Students to Print Back Back                                                                                                    |
| report                                                      | Display Grades and Assignments for Term: TERM 4 : 03/19/2018 - 05/31/2018<br>Only print students with a grade mark of 100<br>Progress Report 2 : 08/21/2017 - 09/29/2017<br>Progress Report 2 : 08/21/2017 - 09/29/2017<br>Progress Report 2 : 08/21/2017 - 09/29/2017<br>Progress Report 2 : 08/21/2017 - 09/29/2017<br>Progress Report 2 : 08/21/2017 - 09/29/2017<br>Progress Report 2 : 08/21/2017 - 09/29/2017<br>Progress Report 2 : 08/21/2017 - 09/29/2017<br>Progress Report 2 : 08/21/2018<br>Progress Report 2 : 08/21/2018<br>Progress Report 2 |
| _                                                           | Only print students with less than percent PROFENSION 1002/0017 11/10/2017     Only print students with less than absences PROFENSION 1002/0017 12/12/2017 12/12/2017     PROFENSION 21:072/2017 12/12/2017     PROFENSION 21:072/2017 12/12/2017                                                                                                    |
| 8. Select the Report Format                                 | Report Format         TERM 3         10/04/2018         20/216/2018           Header Area         PROGRESS REPORT 5 - 03/09/2018         04/06/2018                                                                                                    |
|                                                             | ✓ Display Student's Name       ✓ Display Attendance Totals       □ Display Student's Ad\ftepM 4: 09/19/2018 - 05/31/2018         ✓ Display Student's ID       □ Only for Selected Term       □ Display Grades for Previous Terms                                                                                                    |
|                                                             | Free Form Header Label 1:                                                                                                    |
| 9. Choose the Assignment                                    | Label 2: Category Totals                                                                                                    |
| Detail                                                      | Display Category Totals     Assignment Detail      Fields to Print                                                                                                    |
|                                                             | Do Not Print Assignments Marked as No Count     Do Not Print Ungraded (*) Assignments     Do Not Print Ungraded (*) Assignments     Do Not Print Ungraded (*) Assignments     Do Not Print Ungraded (*) Assignments                                                                                                    |
|                                                             | Group Assignments Not Posted to Parmiy Access     Group Assignments by Category     Defend and Possible Points     Defend and Possible Points                                                                                                    |
| 10. Select the Footer Area                                  | Grade Mark<br>I Grade Mark<br>I Special Codes                                                                                                    |
| option                                                      | Special Codes Legend                                                                                                    |
|                                                             | Date Sequence of Assignments Operanding (newest to oldest)                                                                                                    |
| 11 Cons                                                     | O Ascending (oldest to newest)                                                                                                    |
| 11. Save                                                    | Display List of Missing Assignments                                                                                                    |
|                                                             | □ Display Teacher's Log<br>✓ Display Signature Line                                                                                                    |
|                                                             | Display Guardian Signature Line with Course and Teacher Names     Free Form Footer                                                                                                    |
|                                                             |                                                                                                    |
| 12. Highlight the Report                                    | All Classes -<br>Report: Progress Detail                                                                                                    |
| 12. Inginght the hepoit                                     | Seq # Report Lemplate Name 13 Print                                                                                                    |
| 13. Print for all classes                                   | 200         Detail Hogress Report         Add a new Template           900         Curr Term;No Count;Ungraded;Comments;Sig;Attn Totals         Rename Template           910         Curr Term;No Count;Comments;Sig;Attn Totals         Rename Template                                                                                                    |
|                                                             | 920         Curr Term;No Count;Ungraded;Comments;Sig;No Attn         Modify parameters of Template           930         Curr Term;No Count;Comments;Sig;No Attn         Delete Template                                                                                                    |
| 14. Select Specific Classes by<br>choosing Select Different | Clone Template                                                                                                    |
| Classes and choose the                                      | Select Different Classes                                                                                                    |
| classes for the report.                                     | Select All Clear All Frint Print                                                                                                    |
|                                                             | □ 3 - 4 0 00001B / 056 HOMEROOM Back<br>■ 3 - 4 2 01200B / 001 ENGLISH 2                                                                                                    |
| 15. Print                                                   | ✓ 3 - 4 3 01200B / 001 ENGLISH 2                                                                                                    |
|                                                             | 3 - 4         5         0144PB / 001         AP CAPSIONE RESEARCH           Image: Comparison of the state of the state of t                                                                                                    |
|                                                             |                                                                                                    |
|                                                             | 1                                                                                                    |